## 广西外国语学院调停课办理流程

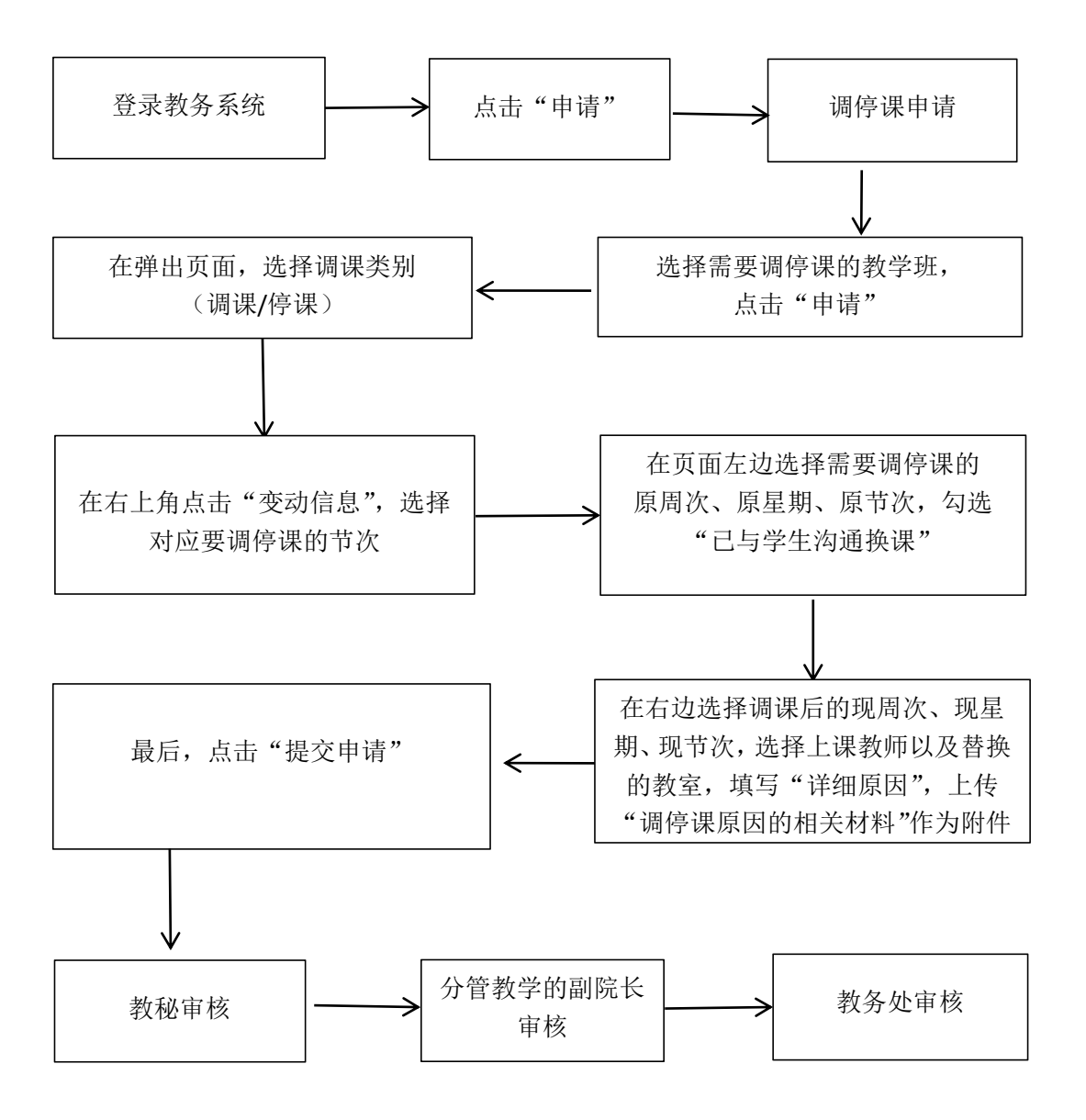